## 백신접종에 따른 유고결석 신청 시스템 사용법 및 유의사항 안내

■ 시스템 사용법 (종합정보시스템-수업업무-신청업무-백신공결신청)

-. 유고결석 리스트: 이번학기 본인의 백신공결 발급 내역 확인

- -. 수강신청내역 및 유고결석 누적시간: 교과목별 유고결석 확인서 발급 누적시간 확인, 수업시간표 확인
- -. 유고결석생성: 사유는 백신공결로 고정, 출석 인정기간은 지정(하루씩, 접종 후 7일 이내 신청만 가능)
- -. 유고결석반영: 해당일 중 유고결석 확인서를 발급할 수업 선택, 승인 처리
  - \* 원격수업(가상강좌, DU-MOOC, K-MOOC 등)은 신청 불가

\* 출석 인정기간(학습기간)이 유고결석 허용기간보다 긴 비대면 수업은 적용 불가

| [백신<br>① 집 한 진 인 박 관<br>③ ④ ⑤ ⑥ ⑧ 월 비 | 공결<br>후 후 년<br>종 후 년 후 1<br>년 경 후 1<br>년 경<br>양 경<br>양 경<br>양 경<br>양 경<br>양 경<br>양 경<br>양 경<br>양 경<br>양 경<br>양 | 유의사항]<br>평일기준 5일 내 신청 및 제출 완료[<br>인이 종합정보시스템에서 직접 신청<br>[승인] 처리 시 날짜 수정 및 취소 :<br>신청일로부터 7일간 가능<br>은 하루씩 신청 가능 (학기최대 4회<br>용은 접종당일 하루, 이상반응 발생시<br>네 제출한 흥빙서류가 위조 또는<br>[(가상강좌, MOOC 등) 및 학습<br>수업은 적용 불가 | 할 것<br>(행정실 신<br>절대 불가<br>, 4일까지 :<br>시 접종 다음<br>변조된 것!<br>기간이 유 | 청 불가)<br>가능)<br>날 하루만 가능<br>일 경우 해당 교<br>고결석 허용기? | 과목 실격(F)<br>반보다 긴 | [世<br>①<br>②<br>③<br>④<br><b>秋리</b><br>⑥ | <b>백신공</b><br>) [종합<br>) [유급<br>) [유급<br>) [유급<br>) [유급<br>) [유급<br>) [유급<br>) 인쇄 | <b>결 사</b><br>3정보시<br>1결석석<br>1결석리<br>1결석리<br>1결석리<br>1결석리<br>12 유고 | 8 절차]<br> 스템-수업업무-신<br> 성] 메뉴에서 [등]<br> 스트] 메뉴에서 [등]<br> 영] 메뉴에서 [등]<br>명] 메뉴에서 [승]<br> 스트] 메뉴에서 하<br>결석확인서와 증별 | 청업무-백<br>록] 클릭, (<br>I당 항목 선<br>[] 처리, (<br>]<br>[당 항목 선<br><b>!</b> 더 항목 선 | 신공길<br>인정기<br>1택 후<br>신공<br>[승인]<br>1택 후<br>1과목 | 결신청<br> 간 선<br>[결을<br>] 이후<br>[인<br>담당 | []<br>[택 후<br>에는<br>에는<br>쇄] 바<br>교수님 | [저장]<br>딸 교과 <sup>드</sup><br>데이터<br>네툰 클릭<br>네깨 제출 | 룩 체크(√)<br>수정 및 식  | 후 [저장]<br>제 불가)       |
|---------------------------------------|----------------------------------------------------------------------------------------------------|----------------------------------------------------------------------------------------------------|------------------------------------------------------------------|---------------------------------------------------|-------------------|------------------------------------------|-----------------------------------------------------------------------------------|---------------------------------------------------------------------|----------------------------------------------------------------------------------------------------|-----------------------------------------------------------------------------|-------------------------------------------------|----------------------------------------|---------------------------------------|----------------------------------------------------|--------------------|-----------------------|
| 0 유고                                  | 결석 i                                                                                                    | 리스트                                                                                                    |                                                                  |                                                   | 석제 인              | ан <b>о</b>                              | 수강                                                                                | 신청내                                                                 | 멱 및 유고결석 누                                                                                                    | 적시간                                                                         |                                                 |                                        |                                       |                                                    |                    |                       |
| No H                                  | 년청<br>1호                                                                                                    | 구분                                                                                                    | 신청사유                                                             | 인정기                                               | 간 심               | tell N                                   | No                                                                                | 수강<br>번호                                                            | 교과목명                                                                                                    | 학<br>점                                                                      | 이론                                              | 실기                                     | 설계                                    | 민정<br>시간                                           | 4                  | ÷업시간                  |
| 1 1                                   | 002                                                                                                    | [법정감염병]자가격리대상자-백신                                                                                                    | 백신접종                                                             | 2021.07.21 2                                      | 021.07.21         |                                          | 1                                                                                 | 2882                                                                | 사회보장론                                                                                                    | з                                                                           | З                                               | 0                                      | 0                                     | 1.5                                                | 호)(12:0)<br>2:00~1 | )~13:15) 목(1<br>3:15) |
| 2 1                                   | 001                                                                                                    | [법정감염병]자가격리대상자-백신                                                                                                    | 백산접종                                                             | 2021.07.20 2                                      | 021.07.20         | 인                                        | 2                                                                                 | 2897                                                                | 여성복지론                                                                                                    | 3                                                                           | 0                                               | 0                                      | з                                     | з                                                  | 호)(09:0)           | )~11:45)              |
| 5)                                    |                                                                                                    |                                                                                                    |                                                                  |                                                   |                   |                                          | 3                                                                                 | 2935                                                                | 가족복지론                                                                                                    | 3                                                                           | 2                                               | Ū                                      | đ                                     | 0                                                  | 목(09:0             | )~11:45)              |
| • 유고                                  | 결석상                                                                                                    | 생성                                                                                                    |                                                                  | 2                                                 | <b>4</b>          | *                                        | 유고                                                                                | 결석반                                                                 | 8                                                                                                    |                                                                             |                                                 |                                        |                                       | 6                                                  | 1                  | <b>8</b><br>2 401     |
| 신청                                    | 신청번호 1003                                                                                                    |                                                                                                    |                                                                  |                                                   |                   | No                                       | 수                                                                                 | 강                                                                   | 교과목명                                                                                                    |                                                                             |                                                 |                                        | 인정<br>시간                              |                                                    |                    |                       |
| 유고결                                   | 석사                                                                                                    | 사유 [법정감염병]자가격리대상자-백신접종 🗸                                                                                                    |                                                                  |                                                   | à                 | 28                                       | 32 사회보장론                                                                          | 사회보장론 1.5                                                           |                                                                                                    | <b>V</b>                                                                    |                                                 |                                        |                                       |                                                    |                    |                       |
| 신청                                    | 바유 백산접종 고정값으로 세팅되어있음                                                                                           |                                                                                                    |                                                                  |                                                   |                   |                                          | 2                                                                                 | 28                                                                  | 97 여성복지론                                                                                                    |                                                                             |                                                 |                                        |                                       |                                                    | 3                  |                       |

민정기간 (3) 2021-08-17 前 날짜 지정 (일주일 이내만 가능)

- ① [종합정보시스템-수업업무-신청업무-백신공결신청] 페이지 접속
- ② **유고결석생성**에서 [등록] 버튼을 클릭합니다.
- ③ 사유는 자동으로 생성됩니다. 출석 인정일자 선택 후
- ④ [저장] 버튼을 클릭합니다.
- ⑤ [저장] 버튼을 클릭하면, 생성된 정보가 유고결석 리스트에 나타납니다. 해당 항목 선택 후,
- ⑥ 유고결석반영에서 [등록] 버튼을 클릭합니다. 출석 인정일 내에 있는 수업들이 나타납니다.
- ⑦ 유고결석을 인정받을 수업에 체크(☑) 후 [저장] 버튼을 클릭합니다.
- ⑧ [승인] 버튼을 클릭하면 수강신청내역 및 유고결석 누적시간에 데이터가 합산됩니다.
- ⑨ 유고결석 리스트의 해당 항목 선택 후 [인쇄] 버튼을 클릭합니다.
  - \* 유고결석확인서는 과목당 1장씩 출력됩니다.
  - \* 부정사용 방지를 위하여 유고결석확인서는 신청일로부터 7일간만 인쇄가 가능합니다.
  - \* 신청자 날인란에 본인 이름 기재 및 서명 후 증빙서류와 함께 교과목 교수님께 제출하세요.

## ■ 백신공결 유의사항

- -. 접종 후 평일기준 5일 내 신청 및 제출 완료할 것
- -. 학생 본인이 종합정보시스템에서 직접 신청 (행정실 신청 불가)
- -. 신청 후 [승인] 처리 시 반영과목 수정 및 발급 취소 절대 불가
- -. 하루씩 신청 가능 (접종당일 및 다음날 이상반응 발생시 2회에 걸쳐 발급, 최대 4회 신청 가능)
- -. 신청일로부터 7일 이내에 [인쇄]
- -. 교원에게 제출한 증빙서류가 위조 또는 변조된 것일 경우 해당 교과목 실격(F) 처리
- -. 원격수업(가상강좌, MOOC 등) 및 학습기간이 유고결석 허용기간보다 긴 비대면 수업은 적용 불가

■ 유고결석 확인서 출력물

## 유고결석확인서

| 2021학년도 제: | 2학기                     |    |             | 신청번호:1003 |  |  |  |  |  |
|------------|-------------------------|----|-------------|-----------|--|--|--|--|--|
| 소속         | 사회과학대학 년                |    |             |           |  |  |  |  |  |
| 학번         | 2                       | 성명 | o           |           |  |  |  |  |  |
| 연락처        |                         |    |             |           |  |  |  |  |  |
| 유고결석       | [법정같염병]자가격리대상자-백신접종     |    |             |           |  |  |  |  |  |
| "사유        | 백신접종                    |    |             |           |  |  |  |  |  |
| 출석 인정기간    | 2021.08.17 ~ 2021.08.17 |    | 과목별로 1장씩 출력 |           |  |  |  |  |  |
| 수강NO       | 과목명                     | 달등 | 방교원         | 비고        |  |  |  |  |  |
| 28 사용, _ 분 |                         | 김  | 4           |           |  |  |  |  |  |

| হ  |       | 유고걸석 사유                             | 허용기간<br>(공휴일 포함)              |  |  |  |  |
|----|-------|-------------------------------------|-------------------------------|--|--|--|--|
| 1  |       | 부모, 배우자, 자녀의 사망                     | 7일                            |  |  |  |  |
| 2  |       | 형제자매, 조부모, 외조부모의 사망                 | 3일                            |  |  |  |  |
| 3  |       | 본인 결혼                               | 7일                            |  |  |  |  |
| 4  |       | 본인의 입원 및 치료기간                       | 2주 이내                         |  |  |  |  |
| 6  |       | 징병갑사·징소집(복무기간 제외)에 응할 때             | 해당기간                          |  |  |  |  |
| 6  |       | 학교현장실습                              | 해당기간                          |  |  |  |  |
| 7  |       | 국내·외 행사 참가                          | 해당기간                          |  |  |  |  |
| 8  | 체육특기  | 자의 대회 출전(국가대표는 소집에 따른 훈련 포함)        | 참가기간                          |  |  |  |  |
| 9  |       | 질병으로 등교가 불가한 경우<br>생리통으로 등교가 불가한 경우 | 1일 1회(생리: 월 1회)<br>한 학기 최대 2회 |  |  |  |  |
| 10 | 조기취업으 | 로 출석이 불가한 경우(8학기 이상 재학중인자만 해당)      | 해당기간                          |  |  |  |  |
| 11 |       | 폐강으로 인한 수강정정                        | 해당일자                          |  |  |  |  |
| *0 | 법정    | 12-1. 확진환자                          | 4주 이내                         |  |  |  |  |
| 12 | 갑염병   | 12-2. 자가격리대상자                       | 2주 이내                         |  |  |  |  |

학업성적평가규정 제3조의 2에 의거 유고결석으로 인정하여 이 확인서를 발급합니다.

> 신 청자 본인 서명 후 제출

(연)